# 將Windows VM配置為CGR1xxx上的CGM-SRV模組

## 目錄

簡介 必要條件 需求 採用元件 背景資訊 設定 建立Windows VM映像 在Linux電腦上安裝KVM 驗證KVM安裝 建立Windows VM 將Windows VM 驗證 擬難排解

## 簡介

本文說明在連線電網模組(CGM) — 系統伺服器(SRV)模組上建立並執行Windows虛擬機器(VM)的必要步驟。

## 必要條件

### 需求

思科建議您瞭解以下主題:

- Linux
- •基於核心的虛擬機器(KVM)
- 瞭解虛擬化概念

### 採用元件

本文中的資訊係根據以下軟體和硬體版本:

- •連線電網路由器(CGR)1120
- CGM-SRV-XX模組
- CGM-SRV的配置步驟在此指南之前執行:
- Windows 7安裝ISO
- 虛擬網路計算(VNC)檢視器

本文中的資訊是根據特定實驗室環境內的裝置所建立。文中使用到的所有裝置皆從已清除(預設

)的組態來啟動。如果您的網路運作中,請確保您瞭解任何指令可能造成的影響。

### 背景資訊

當您要在CGR1000平台上運行IOx應用程式或VM時,可以使用CGM-SRV計算模組。CGM-SRV模 組實際上是包含多核x86 CPU、記憶體和儲存的小型伺服器。CGR1120和CGR1240都可以擁有其 中一個模組來新增IOx功能。

在撰寫本文時,有兩種型別可供選擇:

庫存保持單位(SKU) 固態硬碟(SSD) RAM CPU CGM-SRV-64 64GB(50GB可用容量) 4GB 4核800Mhz CGM-SRV-128 128GB(100GB可用容量) 4GB 4核800Mhz

每個模組還有兩個USB儲存埠和自己的外部千兆乙太網介面。

與任何其他支援IOx的裝置一樣,該模組可以託管不同型別的IOx應用程式,但由於CGM-SRV模組 的容量較大,它還可以運行完全配置的Windows或標準Linux目錄(例如Ubuntu或CentOS)。

### 設定

#### 建立Windows VM映像

要在CGM-SRV模組上部署Windows VM,首先需要建立包含Windows安裝的QEMU QCOW格式的 映像。在Linux電腦上使用KVM和病毒建立此類映像的方法之一。

所提到的步驟完全不涉及CGR1xxx或CGM-SRV,只是建立基本的Windows 7 VM QCOW映像所需的步驟,您可以在下一步部署到CGM-SRV。

在本指南中,您可以從新安裝的CentOS7最小安裝開始。其他Linux發行版的步驟必須相似,但可能 略有不同。

#### 在Linux電腦上安裝KVM

步驟1。首先檢查主機是否支援VM擴展。在x86平台上,這些是AMD-V或英特爾的VT-X。大多數 (如果不是全部)現代x86 CPU都支援這些擴展。即使您運行虛擬機器,大多數虛擬機器監控程式 也會提供傳遞/模擬這些擴展的選項。

為了檢查已安裝的CPU是否支援這些擴展,您需要檢查cpuinfo-output中是否存在vmx(對於VT-X)或svm(對於AMD-V)標誌。

[root@cen7 ~]# egrep -c '(vmx|svm)' /proc/cpuinfo

2

如果此命令的輸出為0,則意味著找不到支援VM擴展的CPU。在這種情況下,當使用VM運行此電 腦時,可以檢查BIOS或虛擬機器監控程式中是否啟用了這些擴展。

步驟2.下一步是建立網橋,為可以在KMV上運行的VM提供網路。

首先,需要在核心中啟用IP轉發:

[root@cen7 ~]# echo "net.ipv4.ip\_forward = 1"|sudo tee /etc/sysctl.d/99-ipforward.conf net.ipv4.ip\_forward = 1 [root@cen7 ~]# sysctl -p /etc/sysctl.d/99-ipforward.conf net.ipv4.ip\_forward = 1

為了建立網橋,IP配置需要從實際介面移動到網橋本身,因為這是擁有IP地址的介面。

完成標準安裝後,網路配置位於/etc/sysconfig/network-scripts中:

[root@cen7 ~]# ls -1 /etc/sysconfig/network-scripts/ifcfg-\*
/etc/sysconfig/network-scripts/ifcfg-eno16777736
/etc/sysconfig/network-scripts/ifcfg-lo
步驟3。您可以看到,目前存在一個介面(環回介面除外),稱為eno167777736。您需要將與IP相關的配置移至可以呼叫virbr0的網橋介面:

[root@cen7 ~]# vi /etc/sysconfig/network-scripts/ifcfg-virbr0 [root@cen7 ~]# cat /etc/sysconfig/network-scripts/ifcfg-virbr0 DEVICE=virbr0 TYPE=BRIDGE ONBOOT=yes BOOTPROTO=static IPADDR=172.16.245.162 NETMASK=255.255.255.0 GATEWAY=172.16.245.2 DNS1=8.8.8.8 步驟4.之後,您需要從實際介面清除IP配置並將其連線到virbr0網橋:

[root@cen7 ~]# vi /etc/sysconfig/network-scripts/ifcfg-eno16777736 [root@cen7 ~]# cat /etc/sysconfig/network-scripts/ifcfg-eno16777736 UUID=46f0f247-e164-40cc-866b-9133458d9df8 DEVICE=eno16777736 ONBOOT=yes BRIDGE=virbr0 HWADDR=00:0c:29:ce:96:38 上取に 会式 (個 吸 而 要 後 你 可 内 继 德 守 壯心 ()).

步驟5.完成網路配置後,您可以繼續安裝KVM:

[root@cen7 ~]# sudo yum install kvm virt-manager libvirt virt-install qemu-kvm xauth dejavu-lgcsans-fonts -y

... Complete!

步驟6.安裝完成後,最好重新啟動此電腦,以應用新安裝的模組和網路配置:

[root@cen7 ~]# init 6

#### 驗證KVM安裝

步驟7.重新引導完成後,您應該能夠在網橋介面上配置的(相同)IP上訪問電腦。您必須檢查 KVM核心模組是否已載入: irqbypass 16384 1 kvm 步驟8.如果這看起來正常,您可以嘗試連線病毒:

[root@cen7 ~]# sudo virsh -c qemu:///system list
Id Name State

步驟9.最後一步是開啟此電腦上防火牆上的埠5900,以便通過VNC訪問Windows安裝:

[root@cen7 ~]# firewall-cmd --zone=public --add-port=5900/tcp --permanent
success
[root@cen7 ~]# firewall-cmd --reload
success

#### 建立Windows VM

現在,您擁有可與KVM安裝配合使用的系統,您可以在KVM上啟動新的VM並運行Windows安裝對 話方塊。

步驟1.將Windows 7安裝ISO複製到您的VM(或使其可以通過網路訪問):

[root@cen7 ~]# scp jedepuyd@172.16.X.X:/home/jedepuyd/win7install.iso /var jedepuyd@172.16.X.X's password: win7install.iso 100% 4546MB 62.1MB/s 01:13 步驟2.建立新的KVM VM,使其從Windows 7 ISO啟動:

root@cen7 ~]# virt-install --connect qemu:///system -n win7 -r 1024 --vcpus=2 --disk
path=/var/lib/libvirt/images/win7.img,size=9 --graphics vnc,listen=0.0.0.0 --noautoconsole --ostype windows --os-variant win7 --accelerate --network=bridge:virbr0 --hvm --cdrom
/var/win7install.iso

Starting install... Allocating win7.img | 9.0 GB 00:00:00 Creating domain... | 0 B 00:00:00 Domain installation still in progress. You can reconnect to the console to complete the installation process.

步驟3.VM啟動後,可以使用VNC檢視器連線到埠5900上主機的IP,並完成標準Windows安裝,如 下圖所示:

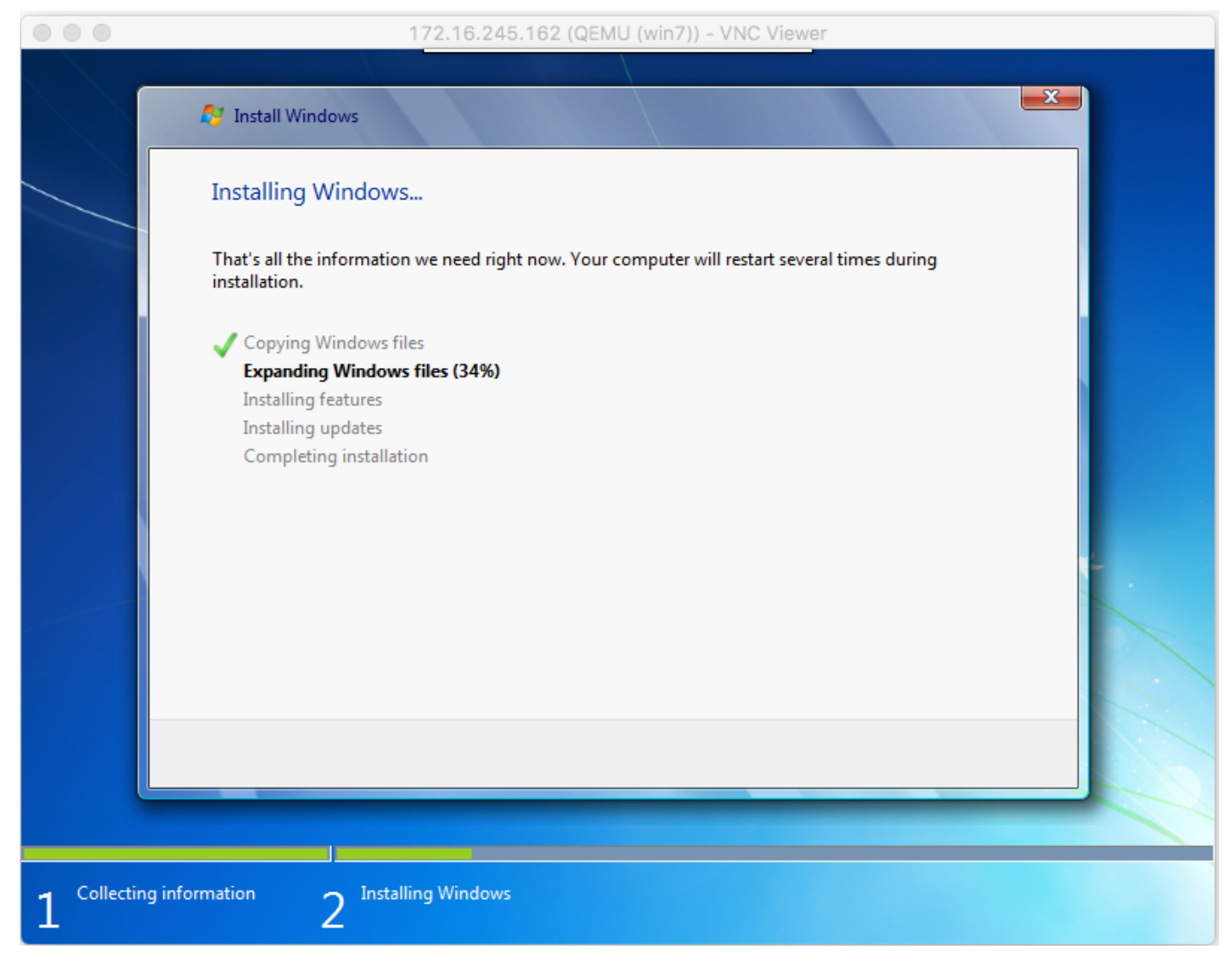

如果在安裝時重新啟動了Windows,則可能有必要重新啟動帶病毒的VM(如果此操作不是自動完成 的):

[root@cen7 ~]# virsh start win7 Domain win7 started 步驟4.安裝完成後,關閉VM。現在,您在建立VM時提供的路徑中擁有此安裝的QCOW映像

## :/**var/lib/libvirt/images/win7.img**。可以在CGM-SRV上部署此型別的映像來運行Windows。

#### 將Windows VM映像部署到CGM-SRV

現在,您在CGM-SRV上運行了正確的映像型別,可以開始部署它。

步驟1.設定與您的配置對應的思科配置檔案:

[root@cen7 ~]# ./ioxclient profiles create Enter a name for this profile : CGR1120\_20 Your IOx platform's IP address[127.0.0.1] : 10.X.X.X.X Your IOx platform's port number[8443] : Authorized user name[root] : admin Password for admin : Local repository path on IOx platform[/software/downloads]: URL Scheme (http/https) [https]: API Prefix[/iox/api/v2/hosting/]: Your IOx platform's SSH Port[2222]: Your RSA key, for signing packages, in PEM format[]: Your x.509 certificate in PEM format[]: Activating Profile CGR1120\_20 Saving current configuration 在本例中,10.X.X.X對應於CGR1000上的傳出介面,在該介面上配置網路地址轉換(NAT)以轉發到 CGM-SRV上的埠8443。

步驟2。現在已設定ioxclient,讓我們將先前建立的映像重新命名為vm.img,以簡化一位,並使用 Secure Copy(SCP)與ioxclient一起複製到CGM-SRV。

或者,將磁碟映像轉換為CGM-SRV預期的QCOW2格式。較新版本的virt-manager似乎預設以 QCOW3格式建立磁碟映像。

您可以使用以下命令輕鬆轉換影象:

[root@cen7 ~]# qemu-img convert -f qcow2 -0 qcow2 /var/lib/libvirt/images/win7.img
/var/lib/libvirt/images/win7.img
確定映像的格式正確後,繼續進行重新命名並複製:

[root@cen7 ~]# mv /var/lib/libvirt/images/win7.img /root/vm.img [root@cen7 ~]# ./ioxclient platform scp /root/vm.img Currently active profile : CGR1120\_20 Command Name: plt-scp Saving current configuration Downloaded scp keys to pscp.pem Running command : [scp -P 2222 -r -i pscp.pem /root/vm.img scpuser@10.50.215.246:/]

此傳輸可能需要一段時間,傳輸速率大約為3-4MB/s,通過Cisco IOS®傳輸到CGM-SRV。檔案會 複製到CGM-SRV**模組上的/mnt/data/vm/vm.img**。

步驟3.傳輸進行中(或完成)時,您可以建立package.yaml檔案。此檔案向IOx描述要部署的具體內 容以及如何進行封裝。

[root@cen7 ~]# vi package.yaml
[root@cen7 ~]# cat package.yaml
descriptor-schema-version: 2.2

info:

author-link: <a href="http://www.cisco.com/">http://www.cisco.com/</a> author-name: Jens Depuydt description: Windows 7 VM for CSR-SRV name: win7 version: 1.0 app: type: vm cpuarch: x86\_64 resources: profile: custom cpu: 600 disk: 10 memory: 3072 network: - interface-name: eth0 - interface-name: eth1 graphics: vnc: true startup: ostype: windows qemu-guest-agent: false disks: - target-dev: hda file: file://vm.img

正如您在此package.yaml中看到的,請參閱file://vm.img,此位置與CGM-SRV模組上 mnt/data/vm/vm.img的實際位置相對應。

步驟4.下一步是使用ioxclient進行封裝:

[root@cen7 ~]# ./ioxclient pkg .
Currently active profile : default
Command Name: package
No rsa key and/or certificate files to sign the package

Checking if package descriptor file is present .. Validating descriptor file /root/package.yaml with package schema definitions Parsing descriptor file.. Found schema version 2.2 Loading schema file for version 2.2 Validating package descriptor file .. File /root/package.yaml is valid under schema version 2.2 Created Staging directory at : /var/folders/sp/f9gn2fsn0d5fkj7szps6qvvr0000gn/T/638513626 Copying contents to staging directory Checking for application runtime type Couldn't detect application runtime type Creating an inner envelope for application artifacts Excluding .DS\_Store Generated /var/folders/sp/f9qn2fsn0d5fkj7szps6qvvr0000gn/T/638513626/artifacts.tar.gz Calculating SHA1 checksum for package contents.. Package MetaData file was not found at /private/var/folders/sp/f9qn2fsn0d5fkj7szps6qvvr0000gn/T/638513626/.package.metadata Wrote package metadata file : /private/var/folders/sp/f9qn2fsn0d5fkj7szps6qvvr0000qn/T/638513626/.package.metadata Root Directory : /private/var/folders/sp/f9qn2fsn0d5fkj7szps6qvvr0000gn/T/638513626 Output file: /var/folders/sp/f9qn2fsn0d5fkj7szps6qvvr0000gn/T/559089521 Path: .package.metadata SHA1 : 262f763740c182f95358be84514a76ac11e37012 Path: artifacts.tar.gz SHA1 : 3d89ccd35fe5318dd83a249a26cb8140d98d15bb Path: package.yaml SHA1 : aa42f949b707df07a83a17344e488c44eb585561 Generated package manifest at package.mf Generating IOx Package .. Package generated at /root/package.tar

步驟5.建立套件後,您可以將其安裝到CGM-SRV上。在此示例中,IOx應用程式/虛擬機器稱為 win7:

[root@cen7 ~]# ./ioxclient app install win7 package.tar Currently active profile : default Command Name: application-install Saving current configuration

Installation Successful. App is available at: <u>https://10.X.X.X:8443/iox/api/v2/hosting/apps/win7</u> Successfully deployed 步驟6.在啟用win7 IOx VM之前,需要建立用於設定此VM的VNC密碼的負載JSON檔案:

```
[root@cen7 ~]# vi vnc.json
[root@cen7 ~]# cat vnc.json
{
    "resources": {
    "graphics": {"vnc-password": "password"}
    }
}
```

步驟7.使用vnc.json負載,您可以啟用win7 IOx VM:

[root@cen7 ~]# ./ioxclient app activate win7 --payload vnc.json Currently active profile : default Command Name: application-activate Payload file : vnc.json. Will pass it as application/json in request body.. App win7 is Activated 步驟8.使用ioxclient的最後一步是啟動VM:

```
[root@cen7 ~]# ./ioxclient app start win7
Currently active profile : default
Command Name: application-start
App win7 is Started
```

此時,Windows虛擬機器在CGM-SRV上運行,您可以開始使用它。

要訪問Windows電腦控制檯,您可以在CGR1000和埠5900的傳出介面上使用VNC檢視器,如下圖 所示:

|   |                                      | 10.50.215.243 (QE                                            | MU (win7)) - VNC Viewer                             |                               |  |  |  |  |  |
|---|--------------------------------------|--------------------------------------------------------------|-----------------------------------------------------|-------------------------------|--|--|--|--|--|
|   | ~                                    |                                                              | ŻΩ i ֎×                                             |                               |  |  |  |  |  |
| G | ) 🕞 🗟 🦉 🕨 Control Panel 🕨            | System and Security   System                                 | <b>▼</b> <sup>4</sup> 7                             | Search Control Panel 🔎        |  |  |  |  |  |
|   |                                      | view basic information about your computer                   |                                                     |                               |  |  |  |  |  |
|   | Control Panel Home                   | Windows edition                                              |                                                     |                               |  |  |  |  |  |
| ۲ | Device Manager                       | Windows 7 Enterprise                                         |                                                     |                               |  |  |  |  |  |
| ۲ | Remote settings                      | Copyright © 2009 Microsoft Corporation. All rights reserved. |                                                     |                               |  |  |  |  |  |
| ۲ | System protection                    | Service Pack 1                                               |                                                     |                               |  |  |  |  |  |
| • | Advanced system settings             |                                                              |                                                     |                               |  |  |  |  |  |
| 3 |                                      | System                                                       |                                                     |                               |  |  |  |  |  |
|   |                                      | Rating:                                                      | 1,0 Windows Experience Ind                          | lex E                         |  |  |  |  |  |
|   |                                      | Processor:                                                   | QEMU Virtual CPU version 2.5+                       | 998 MHz                       |  |  |  |  |  |
|   |                                      | Installed memory (RAM):                                      | 3.00 GB                                             |                               |  |  |  |  |  |
|   |                                      | System type:                                                 | 64-bit Operating System                             |                               |  |  |  |  |  |
|   |                                      | Pen and Touch:                                               | No Pen or Touch Input is available for this Display |                               |  |  |  |  |  |
|   |                                      | Computer name, domain, and workgroup settings                |                                                     |                               |  |  |  |  |  |
|   | See also                             | Computer name:                                               | IOXwin-PC                                           | 🚱 Change settings             |  |  |  |  |  |
|   | Action Center                        | Full computer name:                                          | IOXwin-PC                                           |                               |  |  |  |  |  |
|   | Windows Update                       | Computer description:                                        |                                                     |                               |  |  |  |  |  |
|   | Performance Information and<br>Tools | Workgroup:                                                   | WORKGROUP                                           |                               |  |  |  |  |  |
|   |                                      | Windows activation                                           |                                                     |                               |  |  |  |  |  |
|   | 🦻 🧭 📜                                | 0. 8                                                         |                                                     | ▲ 🕼 🔀 📅 11:27 PM<br>3/25/2017 |  |  |  |  |  |

從網路角度來看,您選擇使用package.yaml檔案將eth0和eth1授予win7 IOx VM,如下圖所示:

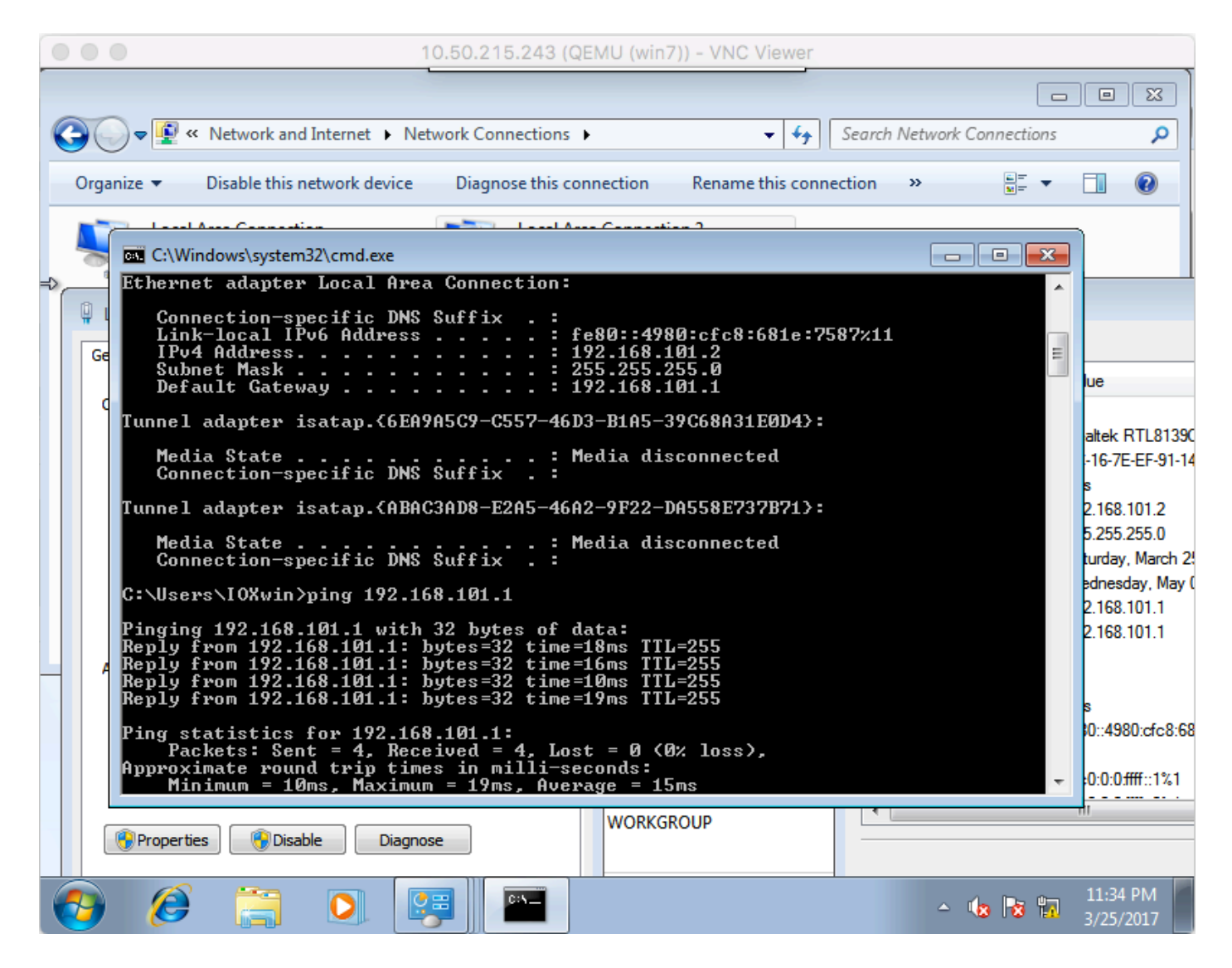

您可以看到,這些介面從運行在Cisco IOS®上的DHCP伺服器獲得IP,無需進一步配置即可使用。

## 驗證

使用本節內容,確認您的組態是否正常運作。

若要檢查虛擬機器是否運行:

[root@cen7 ~]# ./ioxclient app list Currently active profile : CGR1120\_20 Command Name: application-list Saving current configuration List of installed App : 1. win7 ---> RUNNING 您還可以從本地管理器檢查狀態,如下圖所示:

| cisco Cisco I                         | Systems<br>Ox Local Mana | iger                             |                               |                    |                     | Hello, admin   Log Out   About |
|---------------------------------------|--------------------------|----------------------------------|-------------------------------|--------------------|---------------------|--------------------------------|
| Applications                          | Cartridges               | System Info                      | System Setting                | Middleware Service | n7                  |                                |
| Resources                             | App-Info                 | App-Config                       | App-DataDir                   | Logs               |                     |                                |
|                                       | Appli                    | cation informatio                | n                             |                    | Requested Resource  |                                |
| ID:                                   |                          | win7                             |                               | Cpu:               | 600 cpu-units       |                                |
| State:                                |                          | RUNNING                          |                               | Memory:            | 3072 MB             |                                |
| Name:                                 |                          | win7                             |                               | Profile:           | custom              |                                |
| Contraction Description               | ana i                    | None                             |                               | Disk:              | 10 MB               |                                |
| Carboge kequ                          | ired:                    |                                  |                               | Vcpu:              | 1                   |                                |
| Version:                              |                          | 1.0                              |                               |                    |                     |                                |
| Author:                               |                          | Jens Depuydt                     |                               |                    | Network information |                                |
| Author link:                          |                          | http://www.cisco.com/            |                               | interface-name:    | eth0 eth1           |                                |
| Application typ                       | e:                       | vm                               |                               |                    |                     |                                |
| Description: Windows 7 VM for CSR-SRV |                          |                                  |                               |                    |                     |                                |
|                                       |                          |                                  |                               |                    |                     |                                |
|                                       |                          | App Access                       |                               |                    |                     |                                |
| Console Acces                         | 8                        | ssh -p {SSH_PO<br>appconsole@10. | RT} -I win7.pem<br>50.215.243 |                    |                     |                                |
| VNC Access                            |                          | VNC password :p                  | password                      |                    |                     |                                |

## 疑難排解

本節提供的資訊可用於對組態進行疑難排解。

若要排查部署問題,請檢查CGM-SRV主機OS上的ioxclient或/var/log/caf.log的輸出。

確保正確配置NAT以訪問所有資源(思科應用託管框架(CAF)、安全外殼(SSH)、VNC)。